## 宮城県建設工事等電子入札システム

利用者登録操作マニュアル

## -受注者編-

| 1. | 操作マニ    | ニュアル概要                      | 1.1-1  |
|----|---------|-----------------------------|--------|
|    | 1.1. はし | こめに                         | 1.1-1  |
|    | 1.2. 基本 | └操作(受注者)                    | 1.2-1  |
|    | 1.2.1.  | 利用者登録(受注者)トップメニュー画面を表示するには? |        |
| 2. | 利用者看    | 登録操作説明                      | 2.1-1  |
|    | 2.1. 利月 | 月者登録(受注者)                   | 2.1-1  |
|    | 2.1.1.  | はじめに                        | 2.1-1  |
|    | 2.1.2.  | 業務の流れ                       | 2.1-1  |
|    | 2.1.3.  | メインメニュー画面表示                 | 2.1-2  |
|    | 2.1.4.  | 利用者情報の新規登録                  | 2.1-3  |
|    | 2.1.5.  | 利用者情報の変更                    | 2.1-9  |
|    | 2.1.6.  | I Cカードの更新                   | 2.1-14 |
|    |         |                             |        |